# 研究生英语水平 (线上) 考试须知及操作说明

#### 一、考前准备

9月6日的研究生英语水平线上考试需要使用两台设备,电脑用于答题,有拍摄功能的设备 (如手机)登录腾讯会议用于拍摄考试场景。建议拍摄设备摆放 在斜后上方 45°约 1-1.5 米高的位置,所拍摄的考试场景需要包含电脑 (完整) 屏幕、头部和手部,具体角度和拍摄效果可参考下图。请提前调试拍摄设备摆放 位置,考试期间机位需正确且固定摆放。

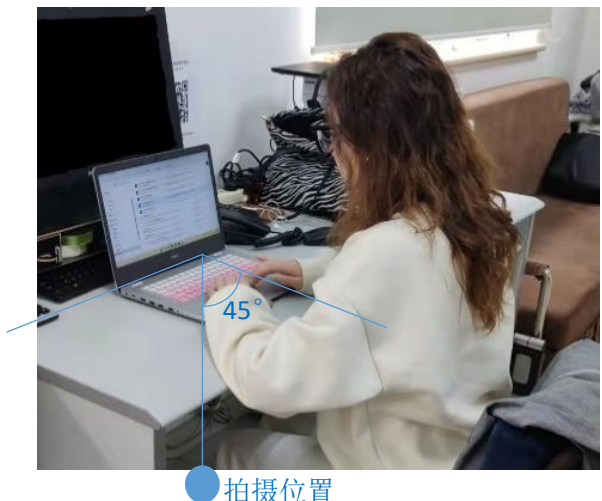

川双江王

在答题的电脑上安装 Google Chrome72 以上版本的浏览器,把浏览器调整为 100% 显示比例。请在用于拍摄的设备上安装腾讯会议,并将腾讯会议 "您 的名称"修改为 "座位号+真实姓名" (请查看附件考场名单获取座位号)。

确定一个适合考试的场所, 该场所需要有通畅的网络、充足的电源和安静的 环境。

准备耳机,用于收听听力部分的音频,调试好耳机,并将音量调到合适的大小。

准备好有清晰照片和姓名信息的证件,如校园卡、学生证或身份证,用于核验身份。

本次考试不需要使用草稿纸和签字笔,建议桌面上不要摆放任何纸质材料。

二、考前模拟

**9月5日9:00-17:00**进行自主在线考试操作模拟,仅模拟考试的流程, 模拟试卷题型和内容与正式考试无关。请大家自行选择合适的时间完成模拟。模 拟操作流程如下: 第1步:打开 Google Chrome 浏览器。

第2步: 输入测试网址 https://unilearn.fltrp.com/

- 第3步: 点击右上角的"登录/注册"选择密码登录,在"账号"一栏填入 10027+学号,在"密码(password)"栏输入密码,初始密码为学号后 六位,在"验证码"栏输入验证码,点击"登录"。
- 第4步:登录后请核对个人信息,确认无误后,点击"确认"进入"我的考试"页面。

第5步:在"我的考试"页面看到"综合测试"图标,点击"进入测试"。 如图所示:

| P 综合测试                                         |
|------------------------------------------------|
| ── 考试时间 2022-08-29 17:12 至<br>2022-09-30 23:55 |
| 🚨 发布人 机构管理员                                    |
| ① 截止时间 2022-09-30 23:55 !                      |
| 进入测试 ②                                         |

第6步:进入测试页面后,按照页面上的提示和要求作答。

第7步:完成所有题目,并确认无误后,点击页面右上角的"提交"按钮, 完成考试并交卷。如点击后,页面提示"确认提交?",确认所有题目作答完毕 后再确认并提交。

#### 注意事项:

- 若点击音频播放按钮后,音频卡顿或无声音,关闭浏览器重新登录,注
  意:关闭浏览器前一定不要点击"提交"键。作答结果每分钟系统自动 保存一次。
- 考试过程中点击"next"或者"提交"按钮出现异常时,请等待网页反应,避免反复提交。等待时间过长,则可刷新网页。
- 3. 本次考试只有一次作答机会,试卷一旦提交,再登录也不能作答,请确

认好试题已经作答完毕后再点提交。

## 三、正式考试

 请于9月6日17:00前登录腾讯会议,打开摄像头,调整机位。请根据 考场安排(考场名单见附件),登录所在考场对应的腾讯会议号(各考场 的腾讯会议号将于9月6日15:00公布在公外部网站学术硕博模块 ggwy.bnu.edu.cn)。如拍摄设备为手机,将手机调为震动模式(有可能 需要接听监考员的电话)。**手机屏幕设置为不"休眠"或不熄屏,以免手** 机黑屏。如黑屏或视频中断超过10分钟,默认考生弃考。请通过腾讯会 议的聊天中的私聊功能(见下图),将姓名和手机号单独发给监考员,作 为手机黑屏或视频中断等情况的紧急联系方式。

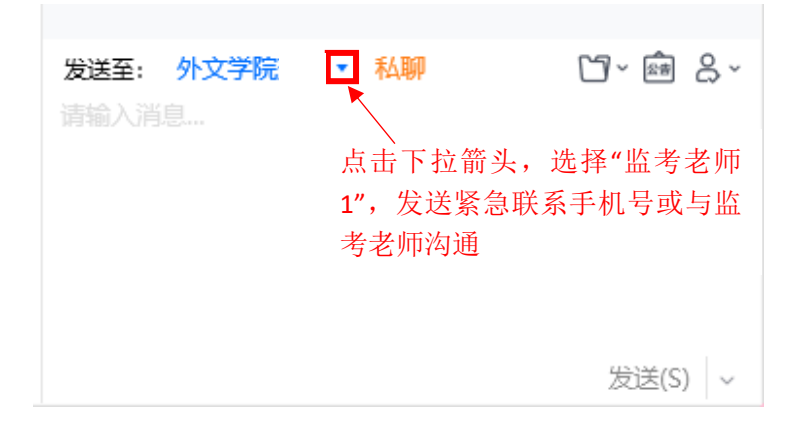

- 17:00-17:50 请配合监考老师完成身份核验和拍摄设备调整。请务必在 17:10 之前登录腾讯会议, 17:10 锁定考场,停止进入腾讯会议,未能 登录腾讯会议的考生视为弃考。将监考员的联系方式(发布者腾讯会议 聊天中)记录到电脑 word 中。
- 17:50-18:00 请登录考试系统(即模拟流程第1-4步),做好考试准备。
  请关闭所有与考试无关的网页和应用程序,避免受到不必要的干扰。
- 4. 18:00 考试正式开始。请持续作答,不要中断考试。考试过程中请不要 离开拍摄画面,确保考试期间周围无人员说话或进出。请严格遵守考试 纪律,认真作答。考生如提前完成考试,需在腾讯会议中留言"XXX已 完成考试并交卷"后退出腾讯会议。考试期间如遇突发状况应举手示意 监考员,可通过腾讯会议聊天中的私聊功能(尽量不使用语音)单独与 监考员联系。特殊情况可拨打监考员电话。
- 5. 20:25 监考员提醒"离考试结束还有 10 分钟"。

 20:35 考试结束,请按时提交答题结果,考试时间到系统将自动收回试卷。试卷提交后,考生请在腾讯会议中留言"XXX 已完成考试并交卷" 后退出腾讯会议,考试结束。

### 四 成绩查询

本次考试的结果将于 2022 年 9 月 8 日 20:00 后公布在公共外语管理 平台 (考试预约平台)。

该平台的登录方式为信息门户—研究生系统—研究生培养—培养服务 —学术学位英语—口语预约。没有研究生系统账号的交换生可登录网址: http://gongwai.ss.graduate.bnu.edu.cn/core/login,用户名为学号,密 码为身份证后六位 (如有 X 需大写),如曾登录过该系统并修改密码,请使 用修改后的密码登录。

研究生系统网址: http://ss.graduate.bnu.edu.cn/